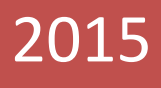

Quellcode "C" Librarys und Beispiele für ATMega und STM32F4 CPUs

Simple GUI-Library (STM32F429) von Uwe Becker

Diese Library ermöglicht es eine "einfache" Graphische Benutzeroberfläche mit dem STM32F429 und einem Grafik-Display (mit Touch) zu realisieren.

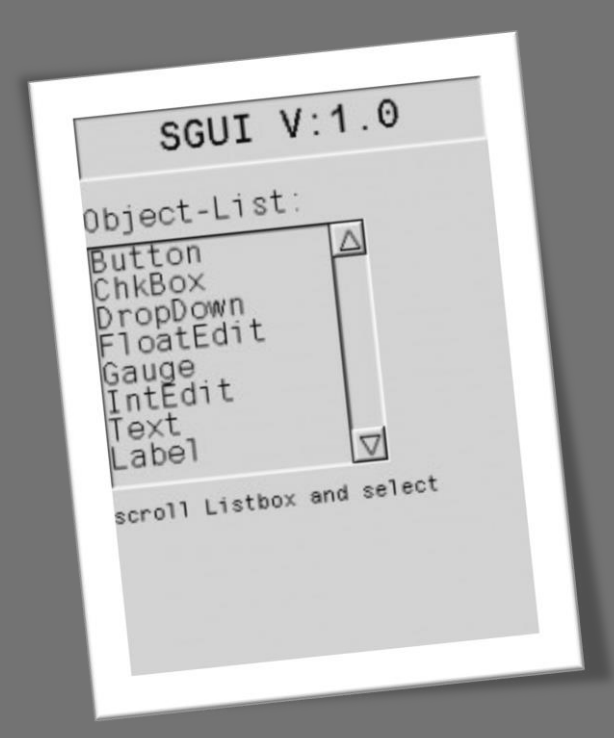

- Michael Steinsträßer DD4MS
- > Uwe Becker
- Quellcode "C" Librarys und Beispiele f
  ür ATMega und STM32F4 CPUs
- ▶ 16.06.2015

| 1 Inhaltsverzeichnis  |   |
|-----------------------|---|
| 2 Projekt: SGUI       | 5 |
| 2.1 Beschreibung :    | 5 |
| 2.2 Funktionen:       | 5 |
| 2.3 Minimal-Beispiel: | 6 |
| 2.3.1 Beispiel-1:     | 6 |
| 3 Objekt: Window      | 7 |
| 3.1 Beschreibung:     | 7 |
| 3.2 Funktionen:       | 8 |
| 3.3 Minimal-Beispiel: | 8 |
| 3.3.1 Beispiel-1:     | 9 |
| 3.3.2 Beispiel-2:     | 9 |
| 3.3.3 Beispiel-3:     | 9 |
| 3.3.4 Beispiel-4:     | 9 |
| 3.3.5 Beispiel-5:     | 9 |
| 4 Objekt: Text        | 0 |
| 4.1 Beschreibung:     | 0 |
| 4.2 Funktionen:       | 0 |
| 4.3 Minimal-Beispiel: | 2 |
| 4.3.1 Beispiel-1:     | 2 |
| 4.3.2 Beispiel-2:     | 2 |
| 4.3.3 Beispiel-3:     | 3 |
| 4.3.4 Beispiel-4:     | 3 |
| 5 Objekt: Panel       | 4 |
| 5.1 Beschreibung:     | 4 |
| 5.2 Funktionen14      | 4 |
| 5.3 Minimal-Beispiel: | 5 |
| 5.3.1 Beispiel-1:     | 5 |
| 6 Objekt: Button      | 6 |
| 6.1 Beschreibung:     | 6 |
| 6.2 Funktionen:       | 6 |
| 6.3 Minimal-Beispiel: | 7 |
| 6.3.1 Beispiel-1:     | 8 |
| 6.3.2 Beispiel-2:     | 8 |
| 6.3.3 Beispiel-3:     | 8 |
| 6.3.4 Beispiel-4:     | 8 |

# 2015

| 7 Obj | jekt: LED              | 19 |
|-------|------------------------|----|
| 7.1   | Beschreibung:          | 19 |
| 7.2   | Funktionen:            | 19 |
| 7.3   | Minimal-Beispiel:      | 20 |
| 7.3   | .1 Beispiel-1:         | 20 |
| 7.3   | .2 Beispiel-2:         | 21 |
| 8 Obj | jekt: LABEL            | 22 |
| 8.1   | Beschreibung:          | 22 |
| 8.2   | Funktionen:            | 22 |
| 8.3   | Minimal-Beispiel:      | 23 |
| 8.3   | .1 Beispiel-1:         | 24 |
| 8.3   | .2 Beispiel-2:         | 24 |
| 9 Obj | jekt: Checkbox         | 25 |
| 9.1   | Beschreibung:          | 25 |
| 9.2   | Funktionen:            | 25 |
| 9.3   | Minimal-Beispiel:      | 26 |
| 9.3   | .1 Beispiel-1:         | 26 |
| 9.3   | .2 Beispiel-2:         | 26 |
| 10 0  | Dbjekt: Radiobutton    | 27 |
| 10.1  | Beschreibung:          | 27 |
| 10.2  | Funktionen:            | 27 |
| 10.3  | Minimal-Beispiel:      | 28 |
| 10.   | 3.1 Beispiel-1:        | 28 |
| 10.   | 3.2 Beispiel-2:        | 29 |
| 11 (  | Dbjekt: Gauge          | 29 |
| 11.1  | Beschreibung:          | 29 |
| 11.2  | Funktionen:            | 30 |
| 11.3  | Minimal-Beispiel:      | 30 |
| 11.   | 3.1 Beispiel-1:        | 31 |
| 12 (  | Dbjekt: Slider         | 31 |
| 12.1  | Beschreibung:          | 31 |
| 12.2  | Funktionen:            | 32 |
| 12.3  | Minimal-Beispiel:      | 33 |
| 12.   | 3.1 Beispiel-1:        | 33 |
| 12.   | 3.2 Beispiel-2:        | 33 |
| 13 (  | Dbjekt : Select-Button | 34 |

# 2015

| 13.1 | Bes   | chreibung:        | 34 |
|------|-------|-------------------|----|
| 13.2 | Fun   | iktionen:         | 34 |
| 13.3 | Mir   | nimal-Beispiel:   | 36 |
| 13.  | .3.1  | Beispiel-1:       | 36 |
| 14 ( | Objek | t: Listbox        | 37 |
| 14.1 | Bes   | chreibung:        | 37 |
| 14.2 | Fur   | iktionen:         | 37 |
| 14.3 | Mir   | nimal-Beispiel:   | 39 |
| 14.  | .3.1  | Beispiel-1:       | 39 |
| 14.  | .3.2  | Beispiel-2:       | 39 |
| 15 ( | Objek | t: DropDown-Box   | 40 |
| 15.1 | Bes   | chreibung:        | 40 |
| 15.2 | Fun   | iktionen:         | 40 |
| 15.3 | Mir   | nimal-Beispiel:   | 42 |
| 15.  | .3.1  | Beispiel-1:       | 42 |
| 15.  | .3.2  | Beispiel-2 :      | 43 |
| 16 ( | Objek | t: IntEdit-Feld   | 44 |
| 16.1 | Bes   | chreibung:        | 44 |
| 16.2 | Fun   | iktionen :        | 44 |
| 16.3 | Mir   | nimal-Beispiel:   | 46 |
| 16.  | .3.1  | Beispiel-1:       | 46 |
| 16.  | .3.2  | Beispiel-2:       | 46 |
| 17 ( | Objek | t: FloatEdit-Feld | 47 |
| 17.1 | Bes   | chreibung:        | 47 |
| 17.2 | Fur   | iktionen:         | 47 |
| 17.3 | Mir   | nimal-Beispiel:   | 49 |
| 17.  | 3.1   | Beispiel-1:       | 49 |
| 17.  | .3.2  | Beispiel-2:       | 49 |
| 18 ( | Objek | t: PICTURE        | 50 |
| 18.1 | Bes   | chreibung:        | 50 |
| 18.2 | Fun   | iktionen :        | 50 |
| 18.3 | Mir   | nimal-Beispiel:   | 51 |
| 18.  | .3.1  | Beispiel-1:       | 51 |
| 18.  | .3.2  | Beispiel-2:       | 52 |
| 18.  | .3.3  | Beispiel-3:       | 52 |
| 19 ( | Objek | t : Graph         | 53 |

| 19.1 | Beso    | schreibung :     | 53 |
|------|---------|------------------|----|
| 19.2 | Fun     | iktionen :       | 53 |
| 19.3 | Min     | nimal-Beispiel : | 54 |
| 19.3 | 3.1     | Beispiel-1 :     | 55 |
| 19.3 | 3.2     | Beispiel-2 :     | 55 |
| 20 R | Revisio | onsgraf          | 56 |

# SGUI (Version: 1.3)

# 2 Projekt: SGUI

```
SGUI_PictureSetHandler(picture, pic_fkt);
}
```

#### 2.1 Beschreibung:

Die "simple-GUI" ermöglicht es eine "einfache" grafische Benutzeroberfläche zu erstellen.

Es können verschiedene "Fenster" angelegt werden auf denen unterschiedliche "Objekte" platziert werden können.

Einige Objekte dienen zur Darstellung von Zahlen & Texten andere Objekte können vom User per Touch bedient werden.

Die Anordnung, das Aussehen und das Verhalten der Windows und Objekte muss der User zur Laufzeit vom Programm festlegen.

Für Objekte die per Touch betätigt werden, können Call-Back Funktionen angelegt werden, die dann automatisch aufgerufen werden wenn ein Event (z.B. Button-Click) auftritt.

Die SGUI übernimmt die Aufgaben den Touch abzufragen und die Windows & Objekte entsprechend zu zeichnen.

#### 2.2 Funktionen:

#### void SGUI Init(void)

- init-Funktion für die SGUI
- muss zum start einmal aufgerufen werden
- löscht das komplette Display mit einer Farbe

#### void SGUI\_Do(void)

- Arbeits-Funktion der SGUI
- muss vom User-Programm aus zyklisch aufgerufen werden

void SGUI ReDraw(void)

- > zeichnet das gerade aktive Fenster nochmal auf den Screen
- dient im Moment nur zu Debug-Zwecken

void SGUI\_Pause\_ms(uint32\_t delay)

erzeugt eine Pause vom "delay" ms

```
uint32_t SGUI_GetUsedRam(void)
```

- übergibt den aktuellen Speicherplatzverbrauch im RAM (in Bytes)
- > jedes Objekt reserviert beim "Create" eine bestimmte Anzahl an Bytes

#### 2.3 Minimal-Beispiel:

Initialisiert die SGUI und ruft die Do-Funktion zyklisch auf

```
#include "stm32_ub_sgui.h"
void main(void) {
   SGUI_Init();
   while(1) {
      SGUI_Do();
   }
}
```

#### 2.3.1 Beispiel-1:

erzeugt ein Window mit einem Button darauf (der Button löst keine Funktion aus)

```
#include "stm32_ub_sgui.h"
void main(void) {
   SGUI_Init();
   SGUI_WindowCreateMain(1);
   SGUI_ButtonCreate(10,10,100,50);
   while(1) {
      SGUI_Do();
   }
}
```

### 3 Objekt: Window

| SGUI V:1.0                                                                              |
|-----------------------------------------------------------------------------------------|
| Object-List:<br>Button △<br>ChkBox<br>DropDown<br>FloatEdit<br>Gauge<br>IntEdit<br>Text |
| Label<br>scroll Listbox and select                                                      |

Abbildung 1 SGUI

#### 3.1 Beschreibung:

Windows dienen als "Hintergrund" für alle anderen Objekte (Ausnahme andere Windows)

Es gibt zwei verschiedene Typen:

1. = Main-Window (feste Größe von 320 x 240 Pixel)

2. = Child-Window (einstellbare Größe < 320 x 240 Pixel)

Jedes Window besitzt eine eindeutige "window\_nr" die beim "create" mit angegeben werden muss. Mit dieser Nummer kann das Window per "show" angezeigt werden.

Es kann immer nur ein Window zu einer Zeit "*aktiv*" sein. (per "*show*" wird ein Window auf dem LCD angezeigt)

Ein Child-Window liegt (da es kleiner als ein Main-Window ist) im Vordergrund und verdeckt das Main-Window nur zum Teil.

Jedes andere Objekt das per "create" auf einem Window platziert wird, übernimmt die aktuelle "window\_nr" in seinen Parametersatz.

Aus diesem Grund muss zumindest ein Window per "create" erstellt worden sein, bevor ein anderes Objekt per "create" erstellt wird.

Beim Darstellen von einem Window auf dem LCD werden zusätzlich alle Objekte mit der gleichen "window\_nr" gezeichnet und nur diese sind per Touch steuerbar.

Das letzte Window das per "create" erstellt wurde, ist das gerade aktive Window und wird auf dem LCD dargestellt. (Per "show" kann jedes andere Window angezeigt werden)

#### 3.2 Funktionen:

SWINDOW t\* SGUI WindowCreateMain(uint16 t window nr)

- erzeugt ein Main-Window
- "window\_nr" = Eindeutige Nummer vom Window

```
SWINDOW_t* SGUI_WindowCreateChild(uint16_t window_nr, uint16_t x, uint16_t
y, uint16_t w, uint16_t h)
```

- erzeugt ein Child-Window
- window\_nr = Eindeutige Nummer vom Window
- x, y = Position vom Window auf dem Screen
- w, h = Breite und Höhe vom Window

```
void SGUI WindowSetStyle(SWINDOW t* ptr, STYLE TYP t style)
```

- > stellt bei einem Child-Window den Style vom Rahmen ein
- style = STYLE\_FLAT, STYLE\_RAISED, STYLE\_LOWERED

void SGUI\_WindowSetFrameSize(SWINDOW\_t\* ptr, uint8\_t px)

stellt bei einem Child-Window die dicke vom Rahmen ein (wenn STYLE = STYLE\_FLAT)

void SGUI\_WindowSetColor(SWINDOW\_t\* ptr, uint16\_t c1, uint16\_t c2)

- stellt die Farben vom Window ein
- c1 = Rahmenfarbe (nur bei Child-Window und wenn STYLE = STYLE\_FLAT)
- c2 = Hintergrundfarbe

void SGUI\_WindowShow(uint16\_t window\_nr)

- > zeigt ein Window (und alle zugehörenden Objekte) auf dem LCD an
- window\_nr = Nummer vom Window das angezeigt werden soll
- falls Window-Typ = MAIN das Window füllt den kompletten Screen
- falls Window-Typ = CHILD das letzte Main-Window ist noch zum Teil sichtbar

```
void SGUI WindowShowPrev(void)
```

- zeigt das zuletzt angezeigt Window an
- diese Funktion ist bei Child-Windows nützlich, wenn mit einen "OK" oder "CANCEL" Button das darunter liegende Main-Window wieder aktiviert werden soll.

#### uint16\_t SGUI\_WindowGetActivNr(void)

übergibt die "window\_nr" vom geraden aktiven Window

#### 3.3 Minimal-Beispiel:

Erzeugen von einem Main-Window

```
void foo(void) {
   SGUI_WindowCreateMain(1); // NR=1
}
```

#### 3.3.1 Beispiel-1:

Farbe vom Window einstellen (Die Rahmenfarbe bei einem Main-Window ist egal)

Zwei Windows (Nr.1 und Nr.2) erstellen und Window Nr.1 anzeigen

#### 3.3.3 Beispiel-3:

Ein Child-Window erstellen mit der *window\_nr* = 10

#### }

#### 3.3.4 Beispiel-4:

Farbe, Rahmen und Style vom Child-Window einstellen

#### 3.3.5 Beispiel-5:

Abfragen welche Window-Nr gerade aktiv ist

```
void foo(void) {
   uint16_t akt_win_nr;
   akt_win_nr=SGUI_WindowGetActivNr();
}
```

# 4 Objekt: Text

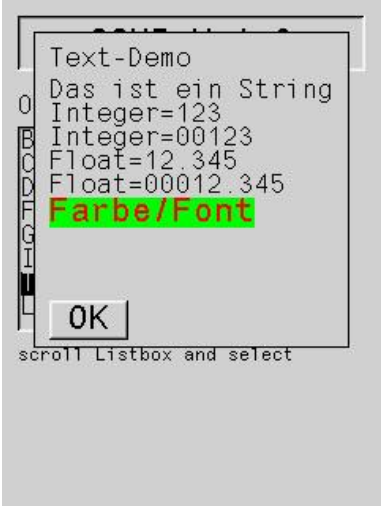

Abbildung 2 Objekt Text

#### 4.1 Beschreibung:

Texte dienen zum Darstellen von Strings, Integer- oder Float-Zahlen auf einem Window.

Es gibt zwei verschiedene Arten Texte darzustellen

1. Per "*Print*" wird ein Text direkt auf das gerade sichtbare Window gezeichnet. Der Text wird aber nicht gespeichert und verschwindet somit wieder, wenn ein anderes Window den Text überzeichnet.

2. Per "*Create*" wird ein Text-Objekt auf dem gerade aktiven Window abgelegt. Der Text ist damit fest mit dem Window verbunden und wird auch nach dem überzeichnen von einem anderen Window wieder dargestellt.

Die Texte die per "*Create*" angezeigt werden können auch nachträglich noch verändert werden (*Farbe, Font*)

Der Text wird an der aktuellen Cursor Position angezeigt. Beim Child-Windows bezieht sich die Cursor Position auf die Position vom Child-Window. Beim Schreiben vom Text wird die Cursorposition aktualisiert.

Beim Schreiben wird der "Default-Font" und die "Default-Farbe" benutzt.

#### 4.2 Funktionen:

void SGUI\_TextSetCursor(uint16\_t x, uint16\_t y)

- setzt den Cursor an x, y Position vom Window
- void SGUI\_TextCursorLinefeed(void)
- > setzt den Cursor an den Anfang der nächsten Zeile void SGUI\_TextSetDefFont (UB\_Font \*font)
  - stellt die Default-Schriftart ein

void SGUI TextSetDefColor(uint16 t c1, uint16 t c2)

- stellt die Default-Farben ein
- c1 = Textfarbe
- c2 = Hintergrundfarbe

```
void SGUI TextPrintString(char *txt ptr)
```

- schreibt einen String an die aktuelle Cursorposition
- verschiebt danach den Cursor ans Ende vom String

```
void SGUI TextPrintInt(int32 t value, uint8 t digits, bool padding)
```

- schreibt eine Integer-Zahl an die aktuelle Cursorposition
- verschiebt danach den Cursor ans Ende der Zahl
- value = Wert der Zahl
- digits = Anzahl der Ziffern der Zahl
- padding = true, wenn führende Nullen angezeigt werden sollen

void SGUI\_TextPrintFloat(float value, uint8\_t digits, bool padding)

- schreibt eine Float-Zahl an die aktuelle Cursorposition
- verschiebt danach den Cursor ans Ende der Zahl
- value = Wert der Zahl
- digits = Anzahl der Ziffern der Zahl
- > padding = *true*, wenn führende Nullen angezeigt werden sollen

STEXT t\* SGUI TextCreateString(char \*txt ptr)

- erzeugt ein String-Objekt an der aktuellen Cursorposition
- verschiebt danach den Cursor ans Ende vom String

void SGUI TextSetString(STEXT t\* ptr, char \*txt ptr)

ändert den Text von einem String-Objekt

STEXT t\* SGUI TextCreateInt(int32 t value, uint8 t digits, bool padding)

- erzeugt ein Integer-Zahlen-Objekt an der aktuellen Cursorposition
- verschiebt danach den Cursor ans Ende der Zahl
- value = Wert der Zahl
- digits = Anzahl der Ziffern der Zahl
- padding = true, wenn führende Nullen angezeigt werden sollen

void SGUI\_TextSetInt(STEXT\_t\* ptr, int32\_t value)

- ändert den Integer-Zahlenwert von einem Integer-Zahlen-Objekt
- value = Wert der Zahl

STEXT\_t\* SGUI\_TextCreateFloat(float value, uint8\_t digits, bool padding)

- erzeugt ein Float-Zahlen-Objekt an der aktuellen Cursorposition
- verschiebt danach den Cursor ans Ende der Zahl
- value = Wert der Zahl
- digits = Anzahl der Ziffern der Zahl

padding = *true*, wenn führende Nullen angezeigt werden sollen

```
void SGUI TextSetFloat(STEXT t* ptr, float value)
```

- ändert den Float-Zahlenwert von einem Float-Zahlen-Objekt
- value = Wert der Zahl

void SGUI TextSetColor(STEXT t\* ptr, uint16 t c1, uint16 t c2)

- stellt die Farben von einem Text-Objekt ein
- c1 = Farbe vom Font
- c2 = Farbe vom Hintergrund

```
void SGUI TextSetFont(STEXT t* ptr, UB Font* font)
```

stellt die Schriftart von einem Text-Objekt ein

#### 4.3 Minimal-Beispiel:

Erzeugen von einem Main-Window und anzeigen von einem Text

```
void foo(void) {
   SGUI_WindowCreateMain(1);
   SGUI_TextCreateString("Hallo");
}
// NR=1
// Anzeige = "Hallo"
}
```

#### 4.3.1 Beispiel-1:

Text an einer bestimmten Position anzeigen

```
void foo(void) {
   SGUI_WindowCreateMain(1);
   SGUI_TextSetCursor(10,20);
   SGUI_TextCreateString("Hallo");
}
```

// NR=1 // x=10, y=20 // Anzeige="Hallo"

#### 4.3.2 Beispiel-2:

```
Farbe und Font einstellen
```

```
void foo(void) {
   SGUI_WindowCreateMain(1);
   SGUI_TextSetDefFont(&Arial_10x15);
   SGUI_TextSetDefColor(RGB_COL_RED, REG_COL_BLUE);
   // col=red + blue
   SGUI_TextCreateString("Hallo");
}
```

#### 4.3.3 Beispiel-3:

Texte und Zahlen darstellen

```
void foo(void) {
    int a=12;
    SGUI_WindowCreateMain(1);
    SGUI_TextCreateString("Messwert=");
    SGUI_TextCreateInt(a, 4, true);
    SGUI_TextCreateString("mV");
}
```

// NR=1

- // mit 4 stellen mit führende Null
- // Anzeige= "Messwert=0012mV"

#### 4.3.4 Beispiel-4:

Wert von einer Zahl ändern

```
void foo(void) {
    int a=12;
    STEXT_t *txt;

    SGUI_WindowCreateMain(1); // NR=1
    SGUI_TextCreateString("Messwert=");
    txt=SGUI_TextCreateInt(a, 4, true); // mit 4 stellen mit führende Null
    SGUI_TextCreateString("mV"); // Anzeige = "Messwert=0012mV"
    a+=13;
    SGUI_TextSetInt(txt, a); // neuen Zahlenwert darstellen
    // Anzeige = "Messwert=0025mV"
```

}

## 5 Objekt: Panel

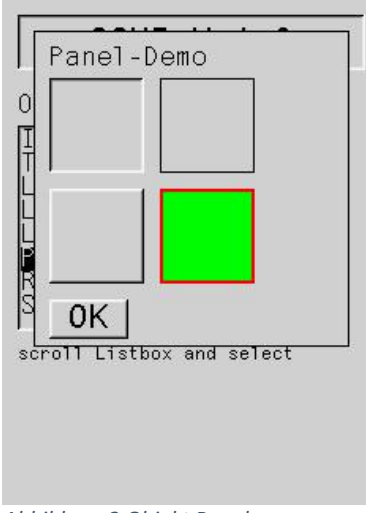

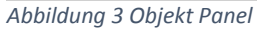

#### 5.1 Beschreibung:

Panels sind nur grafische Objekte und haben keine eigene Funktion. Panels sind rechteckige Flächen deren Farbe eingestellt werden kann. Panels werden beim Zeichnen von einem Window als erstes dargestellt und liegen somit hinter allen anderen Objekten.

#### 5.2 Funktionen

SPANEL t\* SGUI PanelCreate (uint16 t x, uint16 t y, uint16 t w, uint16 t h)

- erstellt ein Panel auf dem aktuellen Window
- $\rightarrow$  x, y = Position auf dem Window
- x, h = breite und höhe vom Panel

void SGUI\_PanelSetStyle(SPANEL\_t\* ptr, STYLE\_TYP\_t style)

- stellt den Style vom Rahmen ein
- style = STYLE\_FLAT, STYLE\_RAISED, STYLE\_LOWERED

void SGUI\_PanelSetFrameSize(SPANEL\_t\* ptr, uint8\_t px)

stellt die dicke vom Rahmen ein (wenn STYLE = STYLE\_FLAT)

void SGUI PanelSetColor(SPANEL t\* ptr, uint16 t c1, uint16 t c2)

- stellt die Farbe von einem Panel ein
- c1 = Rahmenfarbe (wenn STYLE = STYLE\_FLAT)
- c2 = Hintergrundfarbe

#### 5.3 Minimal-Beispiel:

Erzeugen von einem Main-Window und anzeigen von einem Panel

5.3.1 Beispiel-1:

Farbe vom Panel einstellen

## 6 Objekt: Button

| В  | utton-Demo            |   |
|----|-----------------------|---|
|    | PushPull              |   |
|    | Flat                  |   |
|    | Color                 |   |
|    | 0К                    |   |
| ro | 11 Listbox and select | t |
|    |                       |   |

Abbildung 4 Objekt Button

#### 6.1 Beschreibung:

Buttons können vom User per Touch betätigt werden. Buttons sind Rechtecke die zwei Zustände annehmen können (*aktiv oder inaktiv*) Es gibt zwei Arten von Buttons:

| $\triangleright$ | PUSH     | Taster   |
|------------------|----------|----------|
| $\triangleright$ | PUSHPULL | Schalter |

Ein Taster ist unbetätigt "inaktiv" und wechselt auf "aktiv" wenn er per Touch gedrückt wird.

Ein Schalter wechselt seinen aktuellen Zustand jedes Mal, wenn er per Touch betätigt wird.

Der Zustand von einem Button kann entweder *"gepollt"* werden oder es kann eine *"CallBack-Funktion"* eingerichtet werden, die automatisch aufgerufen wird, wenn der Button per Touch betätigt wird.

#### 6.2 Funktionen:

SBUTTON\_t\* SGUI\_ButtonCreate(uint16\_t x, uint16\_t y, uint16\_t w, uint16\_t
h)

- > erstellt einen Button auf dem aktuellen Window
- $\rightarrow$  x, y = Position auf dem Window
- $\rightarrow$  x, h = breite und höhe vom Button

void SGUI\_ButtonSetMode(SBUTTON\_t\* ptr, SBUTTON\_MODE\_t mode) stellt den Mode von einem Button ein mode = SBUTTON PUSH, SBUTTON PUSHPULL void SGUI\_ButtonSetStyle(SBUTTON\_t\* ptr, STYLE\_TYP\_t style) stellt den Style vom Rahmen ein style = STYLE FLAT, STYLE RAISED, STYLE LOWERED (STYLE RAISED oder STYLE LOWERED sind identisch) void SGUI ButtonSetFrameSize(SBUTTON t\* ptr, uint8 t px) stellt die dicke vom Rahmen ein (wenn STYLE = STYLE\_FLAT) void SGUI ButtonSetColor(SBUTTON t\* ptr, uint16 t c1, uint16 t c2) stellt die Farben vom Button ein c1 = Textfarbe ➤ c2 = Hintergrundfarbe void SGUI ButtonSetText(SBUTTON t\* ptr, char\* txt) stellt den Text auf dem Button ein void SGUI ButtonSetFont(SBUTTON\_t\* ptr, UB\_Font\* font) stellt die Schriftart vom Button ein void SGUI ButtonSetAktiv(SBUTTON t\* ptr, bool aktiv) stellt den aktuellen Status vom Button ein void SGUI ButtonSetHandler(SBUTTON t\* ptr, void \*fkt ptr); stellt eine "CallBack-Funktion"für den Button ein

bool SGUI\_ButtonIsAktiv(SBUTTON\_t\* ptr)

abfrage vom aktuellen Status vom Button

#### 6.3 Minimal-Beispiel:

Erzeugen von einem Main-Window und anzeigen von einem Button

#### 6.3.1 Beispiel-1:

Text von einem Button einstellen

#### 6.3.2 Beispiel-2:

Mode von einem Button auf PushPull einstellen

#### 6.3.3 Beispiel-3:

Status von einem Button abfragen

```
void foo(void) {
  SBUTTON t *btn;
  SGUI WindowCreateMain(1);
                                                // NR=1
  btn=SGUI ButtonCreate(10, 20, 100, 150);
                                                // x=10, y=20, w=100, h=150
  if(SGUI ButtonIsAktiv(btn)==true) {
                                                // Button ist betätigt
  }
}
6.3.4 Beispiel-4:
CallBack-Funktion einrichten
SBUTTON t *btn;
void btn fkt(bool aktiv) {
                                          // CallBack-Funktion für User wird
                                           // bei Touch Betätigung aufgerufen
}
void foo(void) {
 SGUI WindowCreateMain(1);
                                          // NR=1
  btn=SGUI ButtonCreate(10,20,100,150);
                                          // x=10, y=20, w=100, h=150
  SGUI ButtonSetHandler(btn, btn fkt);
}
```

# 7 Objekt: LED

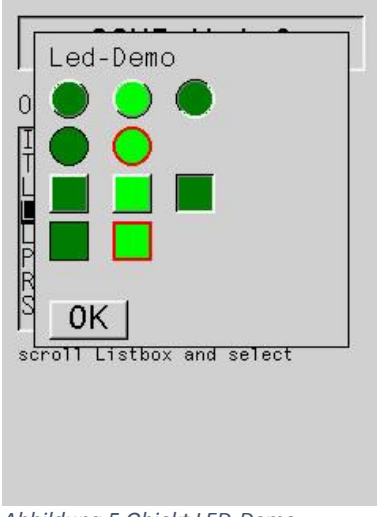

Abbildung 5 Objekt LED-Demo

#### 7.1 Beschreibung:

LEDs dienen als Anzeigeelement.

LEDs können zwei Zustände annehmen (aktiv oder inaktiv)

Die zwei Zustände werden durch zwei verschiedene Farben dargestellt.

Eine LED kann rund oder Quadratisch sein.

### 7.2 Funktionen:

SLED\_t\* SGUI\_LedCreate(uint16\_t x, uint16\_t y, uint16\_t s)

- erstellt eine LED auf dem aktuellen Window
- $\rightarrow$  x, y = Position auf dem Window
- s = Breite und Höhe der LED

void SGUI\_LedSetTyp(SLED\_t\* ptr, SLED\_TYP\_t typ)

- stellt den Typ der LED ein
- typ = SLED\_ROUND, SLED\_RECT

void SGUI LedSetStyle(SLED t\* ptr, STYLE TYP t style)

- stellt den Style vom Rahmen ein
- style = STYLE\_FLAT, STYLE\_RAISED, STYLE\_LOWERED

#### void SGUI\_LedOn(SLED\_t\* ptr)

stellt den aktuellen Status der LED auf "aktiv"

void SGUI\_LedOff(SLED\_t\* ptr)

stellt den aktuellen Status der LED auf "inaktiv"

```
void SGUI_LedToggle(SLED_t* ptr)
```

toggelt den aktuellen Status der LED

void SGUI\_LedSetAktiv(SLED\_t\* ptr, bool aktiv)

stellt den aktuellen Status der LED ein

```
void SGUI_LedSetFrameSize(SLED_t* ptr, uint8_t px)
```

stellt die dicke vom Rahmen ein (wenn STYLE = STYLE\_FLAT)

void SGUI\_LedSetColor(SLED\_t\* ptr, uint16\_t c1, uint16\_t c2, uint16\_t c3)

- stellt die Farben von einer LED ein
- c1 = Farbe vom Rahmen (wenn STYLE = STYLE\_FLAT)
- c2 = Farbe für LED EIN
- c3 = Farbe für LED AUS

```
bool SGUI LedIsAktiv(SLED t* ptr)
```

abfrage vom aktuellen Status der LED

#### 7.3 Minimal-Beispiel:

Erzeugen von einem Main-Window und anzeigen von einer LED

// NR=1

// x=10,y=20,size=25

#### 7.3.1 Beispiel-1:

Eine LED auf "aktiv" schalten

```
void foo(void) {
   SLED_t *led;
   SGUI_WindowCreateMain(1);
   led=SGUI_LedCreate(10,20,25);
   SGUI LedOn(led);
```

```
}
```

#### 7.3.2 Beispiel-2:

```
Farben einer LED einstellen
```

Seite 21 von 56

# 8 Objekt: LABEL

| 102    |  |
|--------|--|
| 12.345 |  |
| 00012  |  |
| 0K     |  |

Abbildung 6 Objekt Label

#### 8.1 Beschreibung:

#### LABEL dienen zur Beschriftung.

Es können Texte, Integer-Zahlen oder Float-Zahlen dargestellt werden.

Es gibt zwei Typen:

- PLAINTEXT : reiner Text
- > PANELTEXT : Text mit umgebendem Panel

Beim Plaintext wird nur der Text dargestellt. Beim Paneltext wird der Text auf einem Panel gezeichnet. Die Ausrichtung vom Text zum Panel kann eingestellt werden (*Center, Left, Right*)

#### 8.2 Funktionen:

SLABEL\_t\* SGUI\_LabelCreate(uint16\_t x, uint16\_t y, uint16\_t w, uint16\_t h)

- erstellt ein LABEL auf dem aktuellen Window
- $\rightarrow$  x, y = Position auf dem Window
- w, h = breite und höhe vom Label (bzw. umgebenden Panel)
- void SGUI\_LabelSetStyle(SLABEL\_t\* ptr, STYLE\_TYP\_t style)
- stellt den Style vom Rahmen ein (falls Typ=SLABEL\_PANELTEXT)
- style = STYLE\_FLAT, STYLE\_RAISED, STYLE\_LOWERED

```
void SGUI_LabelSetPanelVisible(SLABEL_t* ptr, bool visible)
```

- Darstellung vom umgebenden Panel ein- oder ausschalten
- visible = true, false

void SGUI\_LabelSetFrameSize(SLABEL\_t\* ptr, uint8\_t px)

- stellt die dicke vom Rahmen ein (wenn STYLE = STYLE\_FLAT)
- void SGUI\_LabelSetColor(SLABEL\_t\* ptr, uint16\_t c1, uint16\_t c2, uint16\_t c3)
- stellt die Farben vom Label ein
- c1 = Textfarbe
- c2 = Rahmenfarbe
- c3 = Hintergrundfarbe

void SGUI LabelSetText(SLABEL t\* ptr, char\* txt)

stellt einen String auf dem Label dar

```
void SGUI LabelSetInt(SLABEL t* ptr, int32 t value)
```

stellt eine Integer-Zahl auf dem Label dar

void SGUI LabelSetFloat(SLABEL t\* ptr, float value)

stellt eine Float-Zahl auf dem Label dar

void SGUI\_LabelSetNumFormat(SLABEL\_t\* ptr, uint8\_t digits, bool padding)

- stellt das Format der Zahlen Anzeige ein
- digits = Anzahl der Ziffern der Zahl
- > padding = *true*, wenn führende Nullen angezeigt werden sollen

void SGUI LabelSetFont(SLABEL t\* ptr, UB Font\* font)

stellt die Schriftart vom Label ein

void SGUI LabelSetAlignment(SLABEL t\* ptr, SLABEL ALIGN t align)

- stellt die Ausrichtung vom Text ein
- align = SLABEL\_ALIGN\_CENTER, SLABEL\_ALIGN\_LEFT, SLABEL\_ALIGN\_RIGHT

#### 8.3 Minimal-Beispiel:

Erzeugen von einem Main-Window und anzeigen von einem Label

#### 8.3.1 Beispiel-1:

einem Text auf Label anzeigen

```
void foo(void) {
   SLABEL_t *label;
   SGUI_WindowCreateMain(1);

      SGUI_windowcleateMain(1);
      // NR=1

      label=SGUI_LabelCreate(10,20,100,30);
      // x=10, y=20, w=100, h=30

      SGUI_LabelSetDec(label_"Test");
      // Anzeige="Test"

   SGUI LabelSetDec(label, "Test");
}
```

- // NR=1 // Anzeige="Test"

#### 8.3.2 Beispiel-2:

Integer-Zahl auf einem Label anzeigen

```
void foo(void) {
 SLABEL_t *label;
 SGUI_WindowCreateMain(1);
                                            // NR=1
                                        // x=10, y=20, w=100, h=30
 label=SGUI_LabelCreate(10,20,100,30);
 SGUI LabelSetInt(label, -123);
                                           // Anzeige="-123"
}
```

## 9 Objekt: Checkbox

| Checkbox-Demo                            |
|------------------------------------------|
| G<br>I<br>U<br>Scroll Listbox and select |
|                                          |

Abbildung 7 Objekt Checkbox

#### 9.1 Beschreibung:

Checkboxen können vom User per Touch betätigt werden.

Checkboxen sind Quadrate die zwei Zustände annehmen können (aktiv oder inaktiv)

Eine Checkbox wechselt ihren aktuellen Zustand jedes Mal, wenn sie per Touch betätigt wird.

Der Zustand von einer Checkbox kann entweder *gepollt*<sup>1</sup> werden oder es kann eine *"CallBack-Funktion"* eingerichtet werden, die automatisch aufgerufen wird, wenn die Checkbox per Touch betätigt wird.

#### 9.2 Funktionen:

```
SCHECKBOX_t* SGUI_CheckboxCreate(uint16_t x, uint16_t y, uint16_t s)
```

- erstellt eine Checkbox auf dem aktuellen Window
- $\rightarrow$  x, y = Position auf dem Window
- s = Breite und Höhe der Checkbox

void SGUI\_CheckboxSetStyle(SCHECKBOX\_t\* ptr, STYLE\_TYP\_t style)

- stellt den Style vom Rahmen ein
- style = STYLE\_FLAT, STYLE\_RAISED, STYLE\_LOWERED

void SGUI\_CheckboxSetFrameSize(SCHECKBOX\_t\* ptr, uint8\_t px)

stellt die dicke vom Rahmen ein (wenn STYLE = STYLE\_FLAT)

<sup>&</sup>lt;sup>1</sup> Wiederholt Abgefragt

void SGUI\_CheckboxSetColor(SCHECKBOX\_t\* ptr, uint16\_t c1, uint16\_t c2)

- stellt die Farben der Checkbox ein
- c1 = Farbe vom "checked" Symbol
- ➤ c2 = Hintergrundfarbe

```
void SGUI CheckboxSetAktiv(SCHECKBOX t* ptr, bool aktiv)
```

stellt den aktuellen Status der Checkbox ein

```
void SGUI CheckboxSetHandler(SCHECKBOX t* ptr, void *fkt ptr)
```

stellt eine "CallBack-Funktion"für die Checkbox ein

bool SGUI\_CheckboxIsAktiv(SCHECKBOX\_t\* ptr)

abfrage vom aktuellen Status der Checkbox

#### 9.3 Minimal-Beispiel:

Erzeugen von einem Main-Window und anzeigen von einer Checkbox

| void foo(void) {                          |                      |
|-------------------------------------------|----------------------|
| SGUI WindowCreateMain(1);                 | // NR=1              |
| <pre>SGUI_CheckboxCreate(50,70,25);</pre> | // x=50,y=70,size=25 |
| }                                         |                      |

#### 9.3.1 Beispiel-1:

#### Status von einer Checkbox abfragen

if(SGUI CheckboxIsAktiv(box)==true) {

// Checkbox ist aktiv

```
}
```

9.3.2 Beispiel-2:

#### CallBack-Funktion einrichten

## 10 Objekt: Radiobutton

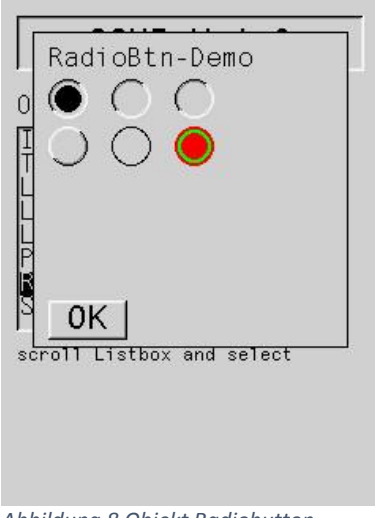

Abbildung 8 Objekt Radiobutton

#### 10.1 Beschreibung:

Radiobuttons können vom User per Touch betätigt werden.

Radiobuttons sind rund und können zwei Zustände annehmen (aktiv oder inaktiv)

Jeder Radiobutton hat eine Gruppen-Nummer. Von allen Radiobuttons der gleichen Gruppe kann immer nur einer aktiv sein.

Beim aktivieren von einem Radiobutton, werden die anderen (der gleichen Gruppe) automatisch deaktiviert.

Der Zustand von einem Radiobutton kann entweder *"gepollt"* werden oder es kann eine *"CallBack-Funktion"* eingerichtet werden, die automatisch aufgerufen wird, wenn der Button per Touch betätigt wird.

#### 10.2 Funktionen:

SRBTN\_t\* SGUI\_RadioButtonCreate(uint16\_t x, uint16\_t y, uint16\_t s)

- erstellt einen Radiobutton auf dem aktuellen Window
- x, y = Position auf dem Window
- s = Size vom Radiobutton

void SGUI\_RadioButtonSetGroup(SRBTN\_t\* ptr, uint16\_t group\_nr)

stellt die Gruppen-Nummer vom Radiobutton ein

# 2015

void SGUI\_RadioButtonSetStyle(SRBTN\_t\* ptr, STYLE\_TYP\_t style)

- stellt den Style vom Rahmen ein
- style = STYLE\_FLAT, STYLE\_RAISED, STYLE\_LOWERED

void SGUI RadioButtonSetFrameSize(SRBTN t\* ptr, uint8 t px)

stellt die dicke vom Rahmen ein (wenn STYLE = STYLE\_FLAT)

```
void SGUI RadioButtonSetColor(SRBTN t* ptr, uint16 t c1, uint16 t c2)
```

- stellt die Farben vom Radiobutton ein
- c1 = Farbe vom "checked" symbol
- c2 = Hintergrundfarbe

```
void SGUI RadioButtonSetAktiv(SRBTN t* ptr)
```

> aktiviert den Radiobutton und deaktiviert alle anderen der gleichen Gruppe

```
void SGUI_RadioButtonSetHandler(SRBTN_t* ptr, void *fkt_ptr)
```

stellt eine "CallBack-Funktion"für den Radiobutton ein

```
bool SGUI_RadioButtonIsAktiv(SRBTN_t* ptr)
```

abfrage vom aktuellen Status vom Radiobutton

#### 10.3 Minimal-Beispiel:

Erzeugen von einem Main-Window und anzeigen von einem Radiobutton

10.3.1 Beispiel-1:

Status von einem Radiobutton abfragen

#### 10.3.2 Beispiel-2:

CallBack-Funktion einrichten

| SRBTN_t *rbtn;                           |                                                                                  |
|------------------------------------------|----------------------------------------------------------------------------------|
| void rbtn_fkt(bool aktiv) {              |                                                                                  |
| ·                                        | <pre>// CallBack-Funktion für User wird // bei Touch Betätigung aufgerufen</pre> |
| }                                        | , bet louen becaugung aargeraten                                                 |
| void foo(void) {                         |                                                                                  |
| SGUI WindowCreateMain(1);                | // NR=1                                                                          |
| rbtn=SGUI RadioButtonCreate(50, 70, 25); | // x=50, y=70, size=25                                                           |
| SGUI RadioButtonSetHandler(rbtn, rbtn fk | st);                                                                             |
| }                                        |                                                                                  |

## 11 Objekt: Gauge

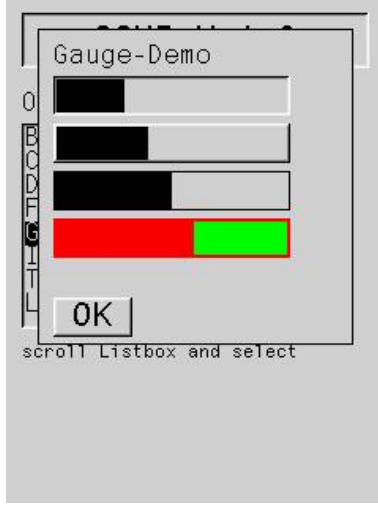

Abbildung 9 Objekt Gauge

#### 11.1 Beschreibung:

Eine Gauge<sup>2</sup> (hier Fortschrittsbalken) stellt einen Zahlenwert als Balken-Grafik dar. Der Balken ist Rechteckig und kann in vier Ausrichtungen auf einem Window platziert werden.

- 1. Horizontal (von links nach rechts auffüllend)
- 2. Horizontal (von rechts nach links auffüllend)
- 3. Vertikal (von unten nach oben auffüllend)
- 4. Vertikal (von oben nach unten auffüllend)

Der Balken besitzt einen Minimalwert, einen Maximalwert und einen Istwert als *Integer-Values*. Die Länge vom Balken wird entsprechend dieser 3 Parameter dargestellt.

Der *Maximalwert* muss größer als der *Minimalwert* sein und der *Istwert* muss zwischen Minimum und Maximum liegen.

<sup>&</sup>lt;sup>2</sup> Anzeige Instrument

#### 11.2 Funktionen:

SGAUGE t\* SGUI GaugeCreate (uint16 t x, uint16 t y, uint16 t w, uint16 t h)

- erstellt eine Gauge auf dem aktuellen Window
- x, y = Position auf dem Window
- x, h = Breite und Höhe der Gauge

```
void SGUI_GaugeSetTyp(SGAUGE_t* ptr, SGAUGE_TYP_t typ)
```

stellt den Typ der Gauge ein (die Ausrichtung vom Balken)

```
    typ = SGAUGE_RL, SGAUGE_LR, SGAUGE_TB, SGAUGE_BT
void SGUI GaugeSetStyle(SGAUGE t* ptr, STYLE TYP t style)
```

- -
  - stellt den Style vom Rahmen ein
  - style = STYLE\_FLAT, STYLE\_RAISED, STYLE\_LOWERED

void SGUI GaugeSetFrameSize(SGAUGE t\* ptr, uint8 t px)

stellt die dicke vom Rahmen ein (wenn STYLE = STYLE\_FLAT)

void SGUI\_GaugeSetColor(SGAUGE\_t\* ptr, uint16\_t c1, uint16\_t c2)

- stellt die Farben der Gauge ein
- c1 = Balkenfarbe
- c2 = Hintergrundfarbe

```
void SGUI_GaugeSetMinMax(SGAUGE_t* ptr, int32_t min, int32_t max)
```

- stellt die Grenzwerte ein
- min = Minimalwert
- max = Maximalwert

void SGUI GaugeSetValue(SGAUGE t\* ptr, int32 t value)

- stellt den Istwert ein
- value = Istwert (muss zwischen min und max liegen)

int32 t SGUI GaugeGetValue(SGAUGE t\* ptr)

auslesen vom aktuellen Istwert

#### 11.3 Minimal-Beispiel:

Erzeugen von einem Main-Window und anzeigen von einer Gauge

#### 11.3.1 Beispiel-1:

Istwert von einem Gauge einstellen

### 12 Objekt: Slider

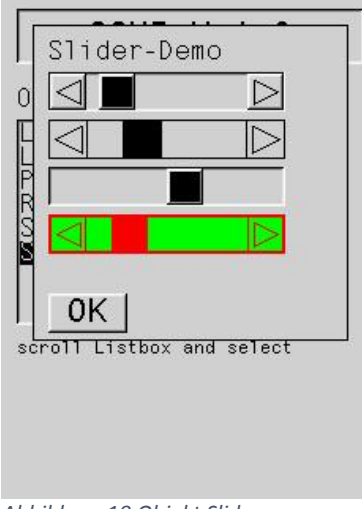

Abbildung 10 Objekt Slider

#### 12.1 Beschreibung:

Slider können vom User per Touch betätigt werden.

Der Slider ist Rechteckig und kann in zwei Ausrichtungen auf einem Window platziert werden:

#### 1. Horizontal

2. Vertikal

Der Slider besitzt einen *Minimalwert*, einen *Maximalwert* und einen *Istwert*, der vom User per Touch verändert werden kann.

Der *Maximalwert* muss größer als der *Minimalwert* sein und der *Istwert* liegt zwischen Minimum und Maximum.

Der aktuell eingestellte Wert kann entweder *"gepollt"* werden oder es kann eine *"CallBack-Funktion"* eingerichtet werden, die automatisch aufgerufen wird, wenn der Slider per Touch betätigt wird.

#### 12.2 Funktionen:

SSLIDER\_t\* SGUI\_SliderCreate(uint16\_t x, uint16\_t y, uint16\_t w, uint16\_t
h)

- erstellt einen Slider auf dem aktuellen Window
- $\blacktriangleright$  x, y = Position auf dem Window
- $\rightarrow$  x, h = breite und höhe vom Slider

void SGUI\_SliderSetTyp(SSLIDER\_t\* ptr, SSLIDER\_TYP\_t typ)

- stellt den Typ vom Slider ein (die Ausrichtung)
- typ = SSLIDER\_H, SSLIDER\_V

void SGUI SliderSetStyle(SSLIDER t\* ptr, STYLE TYP t style)

- stellt den Style vom Rahmen ein
- style = STYLE\_FLAT, STYLE\_RAISED, STYLE\_LOWERED
- (STYLE\_RAISED oder STYLE\_LOWERED sind identisch)

void SGUI\_SliderSetArrowVisible(SSLIDER\_t\* ptr, bool visible)

- darstellung der Pfeil-Buttons ein/ausschalten
- visible = true, false

void SGUI SliderSetFrameSize(SSLIDER t\* ptr, uint8 t px)

stellt die dicke vom Rahmen ein (wenn STYLE = STYLE\_FLAT)

void SGUI SliderSetColor(SSLIDER\_t\* ptr, uint16\_t c1, uint16\_t c2)

- stellt die Farben vom Slider ein
- c1 = Farbe vom Slider
- c2 = Hintergrundfarbe

void SGUI\_SliderSetMinMax(SSLIDER\_t\* ptr, int32\_t min, int32\_t max)

- stellt die Grenzwerte ein
- min = Minimalwert
- max = Maximalwert

void SGUI\_SliderSetStep(SSLIDER\_t\* ptr, uint16\_t step)

- stellt die Schrittweite ein (f
  ür Touch Bet
  ätigung)
- step = Schrittweite [1...n]

void SGUI SliderSetValue(SSLIDER t\* ptr, int32 t value)

- stellt den Istwert ein
- value = Istwert (muss zwischen min und max liegen)

int32 t SGUI SliderGetValue(SSLIDER\_t\* ptr)

auslesen vom aktuellen Istwert

void SGUI\_SliderSetHandler(SSLIDER\_t\* ptr, void \*fkt\_ptr)

stellt eine "CallBack-Funktion" für den Slider ein

#### 12.3 Minimal-Beispiel:

Erzeugen von einem Main-Window und anzeigen von einem Slider

#### 12.3.1 Beispiel-1:

#### Istwert von einem Slider abfragen

#### 12.3.2 Beispiel-2:

#### CallBack-Funktion einrichten

# 13 Objekt : Select-Button

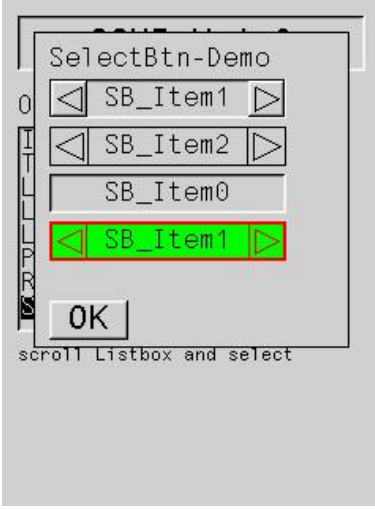

Abbildung 11 Objekt Select-Button

#### 13.1 Beschreibung:

Select-Button zeigen aus einer Liste von Strings einen einzelnen an.

Der Select-Button kann vom User per Touch betätigt werden und so kann über zwei Pfeil-Buttons durch die String-Liste geschaltet werden.

Die zwei Pfeil-Buttons können entweder rechts/links oder oben/unten vom Select-Button angeordnet werden.

Für das manipulieren der Strings in der String Liste gibt es extra Befehle.

Das aktuell eingestellt Item kann entweder *"gepollt"* werden oder es kann eine *"CallBack-Funktion"* eingerichtet werden, die automatisch aufgerufen wird, wenn der Button per Touch betätigt wird.

#### 13.2 Funktionen:

```
SSELECTBIN_t* SGUI_SelectButtonCreate(uint16_t x, uint16_t y, uint16_t w,
uint16_t h)
```

- > erstellt einen Select-Button auf dem aktuellen Window
- x, y = Position auf dem Window
- x, h = breite und höhe vom Select-Button

void SGUI\_SelectButtonSetTyp(SSELECTBTN\_t\* ptr, SSELECTBTN\_TYP\_t typ)

- stellt den Typ vom Select-Button ein (die Ausrichtung der Pfeil-Buttons)
- typ = SSELECTBTN\_H, SSELECTBTN\_V

void SGUI SelectButtonSetStyle(SSELECTBTN t\* ptr, STYLE TYP t style)

- stellt den Style vom Rahmen ein
- style = STYLE\_FLAT, STYLE\_RAISED, STYLE\_LOWERED
- (STYLE\_RAISED oder STYLE\_LOWERED sind identisch)

void SGUI\_SelectButtonSetArrowVisible(SSELECTBTN\_t\* ptr, bool visible)

- darstellung der Pfeil-Buttons ein/ausschalten
- visible = true, false

void SGUI\_SelectButtonSetFrameSize(SSELECTBTN\_t\* ptr, uint8\_t px)

stellt die dicke vom Rahmen ein (wenn STYLE = STYLE\_FLAT)

void SGUI\_SelectButtonSetColor(SSELECTBTN\_t\* ptr, uint16\_t c1, uint16\_t c2, uint16 t c3)

- stellt die Farben vom Selet-Button ein
- c1 = Textfarbe
- c2 = Rahmenfarbe
- c3 = Hintergrundfarbe

void SGUI SelectButtonSetFont(SSELECTBTN t\* ptr, UB Font\* font)

stellt die Schriftart vom Select-Button ein

void SGUI SelectButtonAddItem(SSELECTBTN t\* ptr, char \*txt)

- Fügt ein String-Item ans Ende der String-Liste hinzu
- txt = String

void SGUI\_SelectButtonDeleteItem(SSELECTBTN\_t\* ptr, uint16\_t pos)

- löscht ein einzelnes String-Item aus der String-Liste
- pos = Item-Position die gelöscht wird

void SGUI\_SelectButtonInsertItem(SSELECTBTN\_t\* ptr, uint16\_t pos, char
\*txt)

- Fügt ein String-Item in eine String-Liste hinzu
- pos = Item-Position an der hinzugefügt wird
- txt = String

void SGUI\_SelectButtonSetItem(SSELECTBTN\_t\* ptr, uint16\_t pos, char \*txt)

- ändert ein String-Item in der String-Liste
- pos = Item-Position die geändert wird
- txt = neuer String

char\* SGUI\_SelectButtonGetItem(SSELECTBTN\_t\* ptr, uint16\_t pos)

- auslesen vom einem einzelnen String-Item der String-Liste
- pos = Item-Position die ausgelesen werden soll

uint16 t SGUI SelectButtonGetItemCnt(SSELECTBTN t\* ptr)

auslesen der Anzahl aller Elemente in der String-Liste

void SGUI\_SelectButtonSetAktivItemNr(SSELECTBTN\_t\* ptr, uint16\_t pos)

- auswählen welcher String aus der String-Liste angezeigt werden soll
- pos = Item-Position die angezeigt werden soll

```
int16 t SGUI SelectButtonGetAktivItemNr(SSELECTBTN t* ptr)
```

- > auslesen welche Item-Position gerade angezeigt wird
- wenn kein Item angezeigt wird: -1

```
void SGUI_SelectButtonSetHandler(SSELECTBTN_t* ptr, void *fkt_ptr)
```

stellt eine "CallBack-Funktion" für den Select-Button ein

#### 13.3 Minimal-Beispiel:

Erzeugen von einem Main-Window und anzeigen von einem Select-Button

#### 13.3.1 Beispiel-1:

hinzufügen von zwei String-Elementen

Beispiel-2:

```
CallBack-Funktion einrichten
```

# 14 Objekt: Listbox

|                           | 1 |
|---------------------------|---|
|                           |   |
| ULB_Item1                 |   |
|                           |   |
| B_Item0                   |   |
| P                         |   |
| S OK I                    |   |
| scroll Listbox and select |   |
|                           |   |
|                           |   |
|                           |   |

Abbildung 12 Objekt Listbox

#### 14.1 Beschreibung:

Listboxen zeigen aus einer Liste von Strings ein paar Strings an (je nachdem wie hoch die Listbox ist)

Die Listbox kann vom User per Touch betätigt werden und so kann über zwei Pfeil-Buttons durch die String-Liste gescrollt werden.

Ein einzelnes String-Element kann per Touch selektiert werden.

Für das manipulieren der Strings in der Stringliste gibt es extra Befehle.

Das aktuell aktivierte Item kann entweder *"gepollt"* werden oder es kann eine *"CallBack-Funktion"* eingerichtet werden, die automatisch aufgerufen wird, wenn die Listbox per Touch betätigt wird.

#### 14.2 Funktionen:

SLISTBOX\_t\* SGUI\_ListboxCreate(uint16\_t x, uint16\_t y, uint16\_t w, uint16\_t h)

- erstellt eine Listbox auf dem aktuellen Window
- x, y = Position auf dem Window
- $\rightarrow$  x, h = Breite und Höhe der Listbox

void SGUI\_ListboxSetStyle(SLISTBOX\_t\* ptr, STYLE\_TYP\_t style)

- stellt den Style vom Rahmen ein
- style = STYLE\_FLAT, STYLE\_RAISED, STYLE\_LOWERED
- (STYLE\_RAISED oder STYLE\_LOWERED sind identisch)

void SGUI ListboxSetFrameSize(SLISTBOX t\* ptr, uint8 t px)

stellt die dicke vom Rahmen ein (wenn STYLE = STYLE\_FLAT)

void SGUI\_ListboxSetSliderSize(SLISTBOX\_t\* ptr, uint8\_t px)

stellt die breite vom Slider ein

```
void SGUI ListboxSetSliderVisible(SLISTBOX t* ptr, bool visible)
```

- darstellung vom Slider ein/ausschalten
- $\blacktriangleright$  visible = *true, false*

```
void SGUI_ListboxSetColor(SLISTBOX_t* ptr, uint16_t c1, uint16_t c2,
uint16 t c3)
```

- stellt die Farben der Listbox ein
- c1 = Textfarbe
- c2 = Rahmenfarbe
- ➤ c3 = Hintergrundfarbe

void SGUI\_ListboxSetFont(SLISTBOX\_t\* ptr, UB Font\* font)

stellt die Schriftart der Listbox ein

void SGUI ListboxAddItem(SLISTBOX t\* ptr, char \*txt)

- fügt ein String-Item ans Ende der String-Liste hinzu
- txt = String

void SGUI ListboxDeleteItem(SLISTBOX t\* ptr, uint16 t pos)

- Iöscht ein einzelnes String-Item aus der String-Liste
- pos = Item-Position die gelöscht wird

void SGUI ListboxInsertItem(SLISTBOX t\* ptr, uint16 t pos, char \*txt)

- fügt ein String-Item in eine String-Liste hinzu
- pos = Item-Position an der hinzugefügt wird
- txt = String

void SGUI ListboxSetItem(SLISTBOX t\* ptr, uint16 t pos, char \*txt)

- > ändert ein String-Item in der String-Liste
- pos = Item-Position die geändert wird
- txt = neuer String

char\* SGUI\_ListboxGetItem(SLISTBOX\_t\* ptr, uint16\_t pos)

- > auslesen vom einem einzelnen String-Item der String-Liste
- pos = Item-Position die ausgelesen werden soll

uint16 t SGUI ListboxGetItemCnt(SLISTBOX t\* ptr)

> auslesen der Anzahl aller Elemente in der String-Liste

void SGUI\_ListboxSetAktivItemNr(SLISTBOX\_t\* ptr, int16\_t pos)

- > auswählen welcher String aus der String-Liste aktiviert werden soll
- pos = Item-Position die aktiviert werden soll (-1 = kein Item aktivieren)

int16\_t SGUI\_ListboxGetAktivItemNr(SLISTBOX\_t\* ptr)

- auslesen welche Item-Position gerade aktiviert ist
- wenn kein Item aktiv ist : -1

```
void SGUI ListboxSetFirstItemNr(SLISTBOX t* ptr, uint16 t pos)
```

> auswählen welche Item-Position als erstes in der Listbox angezeigt werden soll

```
void SGUI ListboxSetHandler(SLISTBOX t* ptr, void *fkt ptr)
```

stellt eine "CallBack-Funktion" für die Listbox ein

#### 14.3 Minimal-Beispiel:

Erzeugen von einem Main-Window und anzeigen von einer Listbox

#### 14.3.1 Beispiel-1:

hinzufügen von zwei String-Elementen

```
void foo(void) {
   SLISTBOX_t *box;

   SGUI_WindowCreateMain(1); // NR=1
   box=SGUI_ListboxCreate(10,20,150,200); // x=10,y=20,w=150,h=200
   SGUI_ListboxAddItem(box,"Hello"); // Item-0 = "Hello"
   SGUI_ListboxAddItem(box,"World"); // Item-1 = "World"
}
```

14.3.2 Beispiel-2:

```
CallBack-Funktion einrichten
```

SLISTBOX\_t \*box;

void box\_fkt(uint16\_t aktiv) {

```
}
```

// CallBack-Funktion für User wird
// bei Touch Betätigung aufgerufen)

### 15 Objekt: DropDown-Box

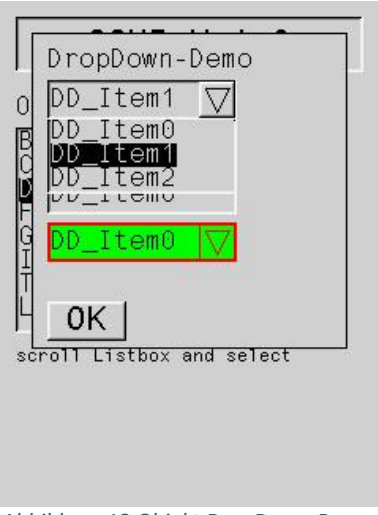

Abbildung 13 Objekt DropDown-Box

#### 15.1 Beschreibung:

Eine DropDown-Box zeigt aus einer Liste von Strings einen einzelnen an.

Die DropDown-Box kann vom User per Touch betätigt werden, diese klappt dann nach unten auf und verhält sich dann wie eine Listbox.

Ein einzelnes String-Element kann per Touch selektiert werden.

Falls nicht alle Items auf dem Screen dargestellt werden können, wird ein Slider eingeblendet, um die Items per Touch scrollen zu können.

Die DropDown-Box kann per Touch wieder zugeklappt werden.

Für das manipulieren der Strings in der Stringliste gibt es extra Befehle.

Das aktuell aktivierte Item kann entweder *"gepollt"* werden oder es kann eine *"CallBack-Funktion"* eingerichtet werden, die automatisch aufgerufen wird, wenn die DropDown-Box per Touch betätigt wird.

#### 15.2 Funktionen:

```
SDROPDOWN_t* SGUI_DropdownCreate(uint16_t x, uint16_t y, uint16_t w,
uint16_t h)
```

- erstellt eine DropDown-Box auf dem aktuellen Window
- x, y = Position auf dem Window
- x, h = Breite und Höhe der DropDown-Box

void SGUI\_DropdownSetStyle(SDROPDOWN\_t\* ptr, STYLE\_TYP\_t style)

- stellt den Style vom Rahmen ein
- style = STYLE\_FLAT, STYLE\_RAISED, STYLE\_LOWERED
- (STYLE\_RAISED oder STYLE\_LOWERED sind identisch)

void SGUI\_DropdownSetArrowVisible(SDROPDOWN\_t\* ptr, bool visible)

- darstellung der Pfeil-Buttons ein/ausschalten
- visible = true, false

void SGUI DropdownSetFrameSize(SDROPDOWN t\* ptr, uint8 t px)

stellt die dicke vom Rahmen ein (wenn STYLE = STYLE\_FLAT)

```
void SGUI_DropdownSetColor(SDROPDOWN_t* ptr, uint16_t c1, uint16_t c2,
uint16 t c3)
```

- stellt die Farben der DropDown-Box ein
- c1 = Textfarbe
- c2 = Rahmenfarbe
- c3 = Hintergrundfarbe

void SGUI DropdownSetFont(SDROPDOWN t\* ptr, UB Font\* font)

stellt die Schriftart der DropDown-Box ein

void SGUI DropdownAddItem(SDROPDOWN t\* ptr, char \*txt)

- Fügt ein String-Item ans Ende der String-Liste hinzu
- txt = String

void SGUI DropdownDeleteItem(SDROPDOWN t\* ptr, uint16 t pos)

- löscht ein einzelnes String-Item aus der String-Liste
- pos = Item-Position die gelöscht wird

void SGUI\_DropdownInsertItem(SDROPDOWN\_t\* ptr, uint16\_t pos, char \*txt)

- fügt ein String-Item in eine String-Liste hinzu
- pos = Item-Position an der hinzugefügt wird
- txt = String

void SGUI DropdownSetItem(SDROPDOWN t\* ptr, uint16 t pos, char \*txt)

- > ändert ein String-Item in der String-Liste
- pos = Item-Position die geändert wird
- txt = neuer String

char\* SGUI DropdownGetItem(SDROPDOWN t\* ptr, uint16 t pos)

- auslesen vom einem einzelnen String-Item der String-Liste
- pos = Item-Position die ausgelesen werden soll

uint16\_t SGUI\_DropdownGetItemCnt(SDROPDOWN\_t\* ptr)

auslesen der Anzahl aller Elemente in der String-Liste

void SGUI\_DropdownSetAktivItemNr(SDROPDOWN\_t\* ptr, uint16\_t pos)

- > auswählen welcher String aus der String-Liste angezeigt werden soll
- pos = Item-Position die angezeigt werden soll

```
int16_t SGUI_DropdownGetAktivItemNr(SDROPDOWN_t* ptr)
```

- > auslesen welche Item-Position gerade angezeigt wird
- wenn kein Item angezeigt wird : -1

```
void SGUI DropdownSetExpand(SDROPDOWN t* ptr, bool expand)
```

- DropDown-Box expandieren ein/aus
- expand = true=expandieren

```
void SGUI DropdownSetHandler(SDROPDOWN t* ptr, void *fkt ptr)
```

stellt eine "CallBack-Funktion" für die DropDown-Box ein

#### 15.3 Minimal-Beispiel:

Erzeugen von einem Main-Window und anzeigen von einer DropDown-Box

#### 15.3.1 Beispiel-1:

hinzufügen von zwei String-Elementen

```
void foo(void) {
  SDROPDOWN_t *box;

  SGUI_WindowCreateMain(1); // NR=1
  box=SGUI_DropdownCreate(10,20,150,30); // x=10, y=20, w=150, h=30
  SGUI_DropdownAddItem(box,"Hello"); // Item-0 = "Hello"
  SGUI_DropdownAddItem(box,"World"); // Item-1 = "World"
}
```

#### 15.3.2 Beispiel-2:

#### CallBack-Funktion einrichten

SDROPDOWN\_t \*box;

```
void box_fkt(uint16_t aktiv) {
```

#### }

```
void foo(void) {
   SGUI_WindowCreateMain(1);
   box=SGUI_DropdownCreate(10,20,150,30);
   SGUI_DropdownAddItem(box,"Hello");
   SGUI_DropdownAddItem(box,"World");
   SGUI_DropdownSetHandler(box, box_fkt);
}
```

// CallBack-Funktion für User wird
// bei Touch Betätigung aufgerufen

// NR=1 // x=10, y=20, w=150, h=30

- // Item-0 = "Hello"
- // Item-1 = "World"

# 16 Objekt: IntEdit-Feld

|                    | 20        |        |  |
|--------------------|-----------|--------|--|
|                    | 40        | 0050   |  |
| $\bigtriangledown$ | 48        |        |  |
| 0K                 | ]         |        |  |
| roll Li            | stbox and | select |  |
|                    |           |        |  |

Abbildung 14 Objekt IntEdit-Feld

#### 16.1 Beschreibung:

IntEdit-Felder dienen zum Darstellen von Integer-Zahlen.

Das IntEdit-Feld kann vom User per Touch betätigt werden und so kann über zwei Pfeil-Buttons der Zahlenwert verändert werden.

Das IntEdit-Feld besitzt einen *Minimalwert,* einen *Maximalwert* und einen *Istwert*, der vom User per Touch verändert werden kann.

Der Istwert ändert sich mit einer einstellbaren Schrittweite.

Die zwei Pfeil-Buttons können entweder rechts/links oder oben/unten vom IntEdit-Feld angeordnet werden.

Der *Maximalwert* muss größer als der *Minimalwert* sein und der *Istwert* liegt zwischen Minimum und Maximum.

Der aktuell eingestellte Wert kann entweder *"gepollt"* werden oder es kann eine *"CallBack-Funktion"* eingerichtet werden, die automatisch aufgerufen wird, wenn das IntEdit-Feld per Touch betätigt wird.

#### 16.2 Funktionen:

SINTEDIT\_t\* SGUI\_IntEditCreate(uint16\_t x, uint16\_t y, uint16\_t w, uint16\_t h)

- erstellt ein IntEdit-Feld auf dem aktuellen Window
- x, y = Position auf dem Window
- x, h = breite und höhe vom IntEdit-Feld

void SGUI\_IntEditSetTyp(SINTEDIT\_t\* ptr, SINTEDIT\_TYP\_t typ)

- stellt den Typ vom IntEdit-Feld ein (die Ausrichtung der Pfeil-Buttons)
- typ = SINTEDIT\_H, SINTEDIT\_H2, SINTEDIT\_V

void SGUI\_IntEditSetStyle(SINTEDIT\_t\* ptr, STYLE\_TYP\_t style)

- stellt den Style vom Rahmen ein
- style = STYLE\_FLAT, STYLE\_RAISED, STYLE\_LOWERED
- (STYLE\_RAISED oder STYLE\_LOWERED sind identisch)

void SGUI\_IntEditSetNumFormat(SINTEDIT\_t\* ptr, uint8\_t digits, bool
padding)

- stellt das Format der Anzeige ein
- digtis = Anzahl der Ziffern der Zahl
- padding = true, wenn führende Nullen angezeigt werden sollen

void SGUI IntEditSetAlignment(SINTEDIT t\* ptr, SINTEDIT ALIGN t align)

- stellt die Ausrichtung vom Text ein
- align = SINTEDIT\_ALIGN\_CENTER, SINTEDIT\_ALIGN\_LEFT, SINTEDIT\_ALIGN\_RIGHT

void SGUI IntEditSetArrowVisible(SINTEDIT t\* ptr, bool visible)

- darstellung der Pfeil-Buttons ein/ausschalten
- visible = true, false

void SGUI IntEditSetFrameSize(SINTEDIT t\* ptr, uint8 t px)

stellt die dicke vom Rahmen ein (wenn STYLE = STYLE\_FLAT)

void SGUI\_IntEditSetColor(SINTEDIT\_t\* ptr, uint16\_t c1, uint16\_t c2, uint16\_t c3)

- stellt die Farben vom IntEdit-Feld ein
- c1 = Textfarbe
- c2 = Rahmenfarbe
- c3 = Hintergrundfarbe

void SGUI IntEditSetFont(SINTEDIT t\* ptr, UB Font\* font)

stellt die Schriftart vom IntEdit-Feld ein

void SGUI\_IntEditSetMinMax(SINTEDIT\_t\* ptr, int32\_t min, int32\_t max)

- stellt die Grenzwerte ein
- min = Minimalwert
- max = Maximumwert

void SGUI IntEditSetStep(SINTEDIT t\* ptr, uint16 t step)

- stellt die Schrittweite ein (f
  ür Touch Bet
  ätigung)
- step = Schrittweite [1...n]

void SGUI IntEditSetValue(SINTEDIT t\* ptr, int32 t value)

- stellt den Istwert ein
- value = Istwert (muss zwischen min und max liegen)

int32 t SGUI IntEditGetValue(SINTEDIT t\* ptr)

auslesen vom aktuellen Istwert

```
void SGUI IntEditSetHandler(SINTEDIT t* ptr, void *fkt ptr)
```

stellt eine "CallBack-Funktion" für das IntEdit-Feld ein

#### 16.3 Minimal-Beispiel:

Erzeugen von einem Main-Window und anzeigen von einem IntEdit-Feld

#### 16.3.1 Beispiel-1:

Istwert von einem IntEdit-Feld abfragen

#### 16.3.2 Beispiel-2:

#### CallBack-Funktion einrichten

# 17 Objekt: FloatEdit-Feld

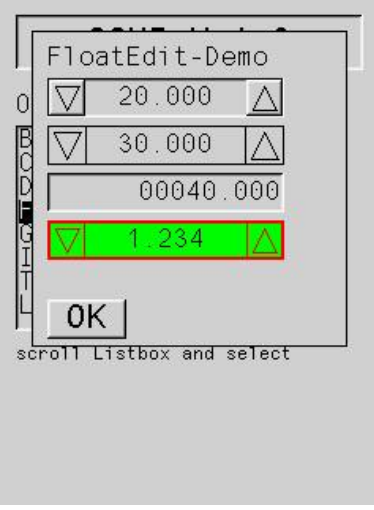

Abbildung 15 Objekt FloatEdith-Feld

#### 17.1 Beschreibung:

FloatEdit-Felder dienen zum Darstellen von Float-Zahlen.

Das FloatEdit-Feld kann vom User per Touch betätigt werden und so kann über zwei Pfeil-Buttons der Zahlenwert verändert werden.

Das FloatEdit-Feld besitzt einen *Minimalwert*, einen *Maximalwert* und einen *Istwert*, der vom User per Touch verändert werden kann.

Der Istwert ändert sich mit einer einstellbaren Schrittweite.

Die zwei Pfeil-Buttons können entweder rechts & links oder oben & unten vom FloatEdit-Feld angeordnet werden.

Der *Maximalwert* muss größer als der *Minimalwert* sein und der *Istwert* liegt zwischen Minimum und Maximum.

Der aktuell eingestellte Wert kann entweder *"gepollt"* werden oder es kann eine *"CallBack-Funktion"* eingerichtet werden, die automatisch aufgerufen wird, wenn das FloatEdit-Feld per Touch betätigt wird.

#### 17.2 Funktionen:

```
SFLOATEDIT_t* SGUI_FloatEditCreate(uint16_t x, uint16_t y, uint16_t w,
uint16_t h)
```

- erstellt ein FloatEdit-Feld auf dem aktuellen Window
- x, y = Position auf dem Window
- x, h = breite und höhe vom FloatEdit-Feld

void SGUI\_FloatEditSetTyp(SFLOATEDIT\_t\* ptr, SFLOATEDIT\_TYP\_t typ)

- stellt den Typ vom FloatEdit-Feld ein (die Ausrichtung der Pfeil-Buttons)
- typ = SFLOATEDIT\_H, SFLOATEDIT\_H2, SFLOATEDIT\_V

void SGUI\_FloatEditSetStyle(SFLOATEDIT\_t\* ptr, STYLE\_TYP\_t style)

- stellt den Style vom Rahmen ein
- style = STYLE\_FLAT, STYLE\_RAISED, STYLE\_LOWERED
- > (STYLE\_RAISED oder STYLE\_LOWERED sind identisch)

void SGUI\_FloatEditSetNumFormat(SFLOATEDIT\_t\* ptr, uint8\_t digits, bool
padding)

- stellt das Format der Anzeige ein
- digtis = Anzahl der Ziffern der Zahl
- > padding = *true*, wenn führende Nullen angezeigt werden sollen

void SGUI FloatEditSetAlignment(SFLOATEDIT\_t\* ptr, SFLOATEDIT\_ALIGN\_t align)

- stellt die Ausrichtung vom Text ein
- align = SFLOATEDIT\_ALIGN\_CENTER, SFLOATEDIT\_ALIGN\_LEFT, SFLOATEDIT\_ALIGN\_RIGHT

void SGUI\_FloatEditSetArrowVisible(SFLOATEDIT\_t\* ptr, bool visible)

- darstellung der Pfeil-Buttons ein/ausschalten
- visible = true, false

void SGUI\_FloatEditSetFrameSize(SFLOATEDIT\_t\* ptr, uint8\_t px)

stellt die dicke vom Rahmen ein (wenn STYLE = STYLE\_FLAT)

void SGUI\_FloatEditSetColor(SFLOATEDIT\_t\* ptr, uint16\_t c1, uint16\_t c2, uint16\_t c3)

- stellt die Farben vom FloatEdit-Feld ein
- c1 = Textfarbe
- c2 = Rahmenfarbe
- c3 = Hintergrundfarbe

void SGUI FloatEditSetFont(SFLOATEDIT t\* ptr, UB Font\* font)

stellt die Schriftart vom FloatEdit-Feld ein

void SGUI\_FloatEditSetMinMax(SFLOATEDIT\_t\* ptr, float min, float max)

- stellt die Grenzwerte ein
- min = Minimalwert
- max = Maximumwert

#### void SGUI FloatEditSetStep(SFLOATEDIT t\* ptr, float step)

- stellt die Schrittweite ein (für Touch Betätigung)
- step = Schrittweite [1...n]

void SGUI FloatEditSetValue(SFLOATEDIT t\* ptr, float value)

- stellt den Istwert ein
- value = Istwert (muss zwischen min und max liegen)

float SGUI FloatEditGetValue(SFLOATEDIT t\* ptr)

auslesen vom aktuellen Istwert

```
void SGUI FloatEditSetHandler(SFLOATEDIT t* ptr, void *fkt ptr)
```

stellt eine "CallBack-Funktion" für das FloatEdit-Feld ein

#### 17.3 Minimal-Beispiel:

Erzeugen von einem Main-Window und anzeigen von einem FloatEdit-Feld

#### 17.3.1 Beispiel-1:

Istwert von einem FloatEdit-Feld abfragen

```
void foo(void) {
   SFLOATEDIT_t *ptr;
   float istwert;

   SGUI_WindowCreateMain(1); // NR=1
   ptr=SGUI_FloatEditCreate(10,20,100,30); // x=10, y=20, w=100, h=30
   // istwert auslesen
   istwert=SGUI_FloatEditGetValue(num);
}
```

#### 17.3.2 Beispiel-2:

CallBack-Funktion einrichten

# 18 Objekt: PICTURE

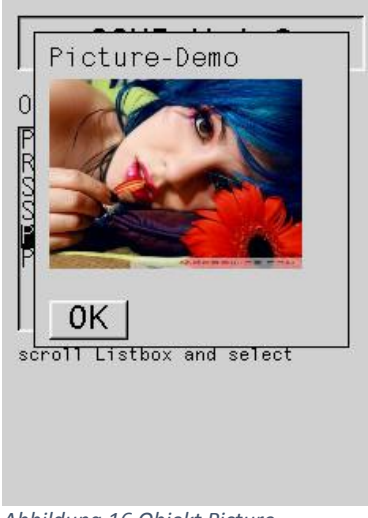

Abbildung 16 Objekt Picture

#### 18.1 Beschreibung:

Pictures dienen zum anzeigen von Bildern und können per Touch betätigt werden.

Die Bilder müssen als C-Image im Flash liegen. Zum umwandeln kann mein Converter-Programm benutzt werden.

Alle Bilder müssen in der IDE eingebunden und per "Include" bekannt sein.

Es gibt drei Arten von Bildern:

- NOBTN ohne Button Funktion
- PUSH Taster
- PUSHPULL Schalter

Taster und Schalter können zwei Bilder zugewiesen werden eines für "aktiv" und eines für "inaktiv"

Ein Taster ist unbetätigt "inaktiv" und wechselt auf "aktiv" wenn er per Touch gedrückt wird.

Ein Schalter wechselt seinen aktuellen Zustand jedes Mal, wenn er per Touch betätigt wird.

Der Zustand von einem Picture kann entweder *"gepollt"* werden oder es kann eine *"CallBack-Funktion"* eingerichtet werden, die automatisch aufgerufen wird, wenn das Picture per Touch betätigt wird.

#### 18.2 Funktionen:

```
SPICTURE_t* SGUI_PictureCreate(uint16_t x, uint16_t y, uint16_t w, uint16_t h)
```

- erstellt ein Picture auf dem aktuellen Window
- x, y = Position auf dem Window
- w, h = breite und höhe vom Picture

void SGUI\_PictureSetMode(SPICTURE\_t\* ptr, SPICTURE\_MODE\_t mode)

- stellt den Mode von einem Picture ein
- mode = SPICTURE\_NOBTN, SPICTURE\_PUSH, SPICTURE\_PUSHPULL

void SGUI\_PictureSetImage1(SPICTURE\_t\* ptr, UB\_Image \*img)

- zuweisung eines Bildes aus dem Flash zu einem Picture fuer den status "inaktiv"
- img = Pointer auf das Bild

void SGUI PictureSetImage2(SPICTURE t\* ptr, UB Image \*img)

- zuweisung eines Bildes aus dem Flash zu einem Picture fuer den status "aktiv"
- img = Pointer auf das Bild

void SGUI\_PictureSetAktiv(SPicture\_t\* ptr, bool aktiv)

stellt den aktuellen Status vom Picture ein

```
void SGUI PictureSetHandler(SPicture t* ptr, void *fkt ptr);
```

stellt eine "CallBack-Funktion"für das Picture ein

```
bool SGUI PictureIsAktiv(SPicture t* ptr)
```

abfrage vom aktuellen Status vom Picture

#### 18.3 Minimal-Beispiel:

Erzeugen von einem Main-Window und anzeigen von einem Bild

```
void foo(void) {
  SPICTURE_t *picture;
  SGUI_WindowCreateMain(1); // NR=1
  picture=SGUI_PictureCreate(10,20,100,50); // x=10, y=20, w=100, h=50
  SGUI_PictureSetImage1(picture,&Bild1); // Bild1 wird angezeigt
}
```

#### 18.3.1 Beispiel-1:

#### Picture als Push-Button erstellen

```
void foo(void) {
   SPICTURE_t *picture;

   SGUI_WindowCreateMain(1); // NR=1
   picture=SGUI_PictureCreate(10,20,100,50); // x=10,y=20,w=100,h=50
   SGUI_PictureSetMode(picture,SPICTURE_PUSH);
   SGUI_PictureSetImage1(picture,&Bild1); // Bild1 für inaktiv
   SGUI_PictureSetImage2(picture,&Bild2); // Bild2 für aktiv
}
```

#### 18.3.2 Beispiel-2:

Status von einem Picture abfragen

```
void foo(void) {
   SPICTURE_t *picture;

   SGUI_WindowCreateMain(1); // NR=1
   picture=SGUI_PictureCreate(10,20,100,50); // x=10, y=20, w=100, h=50
   SGUI_PictureSetMode(picture,SPICTURE_PUSH);
   SGUI_PictureSetImage1(picture,&Bild1); // Bild1 für inaktiv
   SGUI_PictureSetImage2(picture,&Bild2); // Bild2 für aktiv
   if(SGUI_PictureIsAktiv(btn)==true) {
        // picture ist betätigt
   }
}
```

#### 18.3.3 Beispiel-3:

#### CallBack-Funktion einrichten

```
SPICTURE_t *picture;
```

```
void pic_fkt(bool aktiv) {
```

// CallBack-Funktion für User wird
// bei Touch Betätigung aufgerufen

```
}
```

# 19 Objekt : Graph

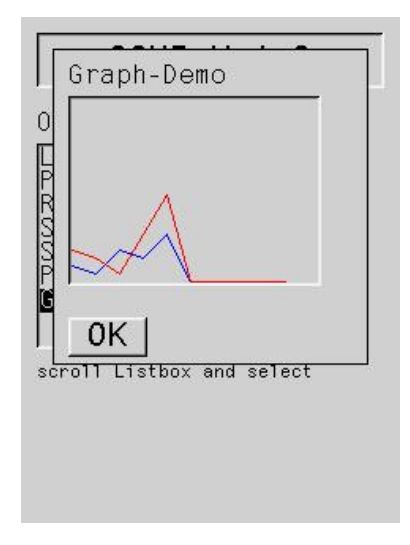

Abbildung 17 Graph-Demo

#### 19.1 Beschreibung:

Mit Graphen koennen Zahlen-Arrays als Kurven bzw. Linien (wie bei einem Oszi) dargestellt werden.

Jeder Graph kann mehrere Kanaele gleichzeitig darstellen.

#### 19.2 Funktionen:

```
SGRAPH_t* SGUI_GraphCreate(uint16_t x, uint16_t y, uint16_t w, uint16_t h)
```

- > erstellt ein Graph auf dem aktuellen Window
- x, y = Position auf dem Window
- x, h = breite und höhe vom Graph

void SGUI GraphSetStyle(SGRAPH t\* ptr, STYLE TYP t style)

- stellt den Style vom Rahmen ein
- style = STYLE\_FLAT, STYLE\_RAISED, STYLE\_LOWERED

void SGUI\_GraphSetFrameSize(SGRAPH\_t\* ptr, uint8\_t px)

stellt die dicke vom Rahmen ein (wenn STYLE = STYLE\_FLAT)

void SGUI\_GraphSetColor(SGRAPH\_t\* ptr, uint16\_t c1, uint16\_t c2)

- stellt die Farbe von einem Graph ein
- c1 = Rahmenfarbe (wenn STYLE = STYLE\_FLAT)
- ➤ c2 = Hintergrundfarbe

void SGUI GraphCreateDataArray(SGRAPH\_t\* ptr, uint8\_t ch, uint16\_t cnt)

- erstellt das zwei Dimensionale DatenArray (reserviert Speicherplatz)
- ch = Anzahl der Kanäle (1...4)
- cnt = Anzahl der Datenwerte pro Kanal (1...400)

void SGUI\_GraphSetCHValue(SGRAPH\_t\* ptr, uint8\_t ch, uint16\_t pos, uint8\_t
value)

- speichert einen Datenwert im Datenarray
- ch = Kanal-Nummer (0...n)
- pos = Datenposition (0...m)
- value = Datenwert

uint8 t SGUI GraphGetCHValue (SGRAPH t\* ptr, uint8 t ch, uint16 t pos)

- > auslesen von einem Datenwert aus dem Datenarray
- ch = Kanal-Nummer (0...n)
- pos = Datenposition (0...m)

void SGUI GraphSetCHVisible(SGRAPH t\* ptr, uint8 t ch, bool visible)

- Kanal sichbar oder unsichtbar schalten
- ch = Kanal-Nummer (0...n)

void SGUI\_GraphSetCHColor(SGRAPH\_t\* ptr, uint8\_t ch, uint16\_t c)

- Farbe von einem Kanal einstellen
- ch = Kanal-Nummer (0...n)
- ➢ c = Farbe

#### 19.3 Minimal-Beispiel:

Erzeugen von einem Main-Window und anzeigen von einem Graph mit einem Kanal und 50 Datenwerten (ohne Dateninhalt)

#### 19.3.1 Beispiel-1:

Ein Graph mit einem Kanal und 50 Datenwerten anlegen und die ersten 5 Werte mit Daten füllen

#### 19.3.2 Beispiel-2:

Ein Graph mit zwei Kanälen und je 30 Datenwerten anlegen und die ersten 5 Werte beider Kanäle mit Daten füllen

```
void foo(void) {
  SGRAPH t *graph;
  SGUI WindowCreateMain(1);
                                                        // nr=1
  graph=SGUI GraphCreate(10,20,100,150); // x=10, y=20, w=100, h=150
  SGUI_GraphCreateDataArray(graph,2,30); // Kanäle=2, Datenwerte=30
  SGUI_GraphSetCHValue(graph,0,0,20);
                                                                // ch0,pos0 =20
                                                                // ch0,pos1 =10
  SGUI GraphSetCHValue(graph,0,1,10);
                                                                // ch0,pos2 =40
  SGUI GraphSetCHValue(graph,0,2,40);
                                                               // ch0,pos3 =20
// ch0,pos4 =50
// farbe=rot
  SGUI GraphSetCHValue(graph,0,3,20);
  SGUI GraphSetCHValue(graph,0,4,50);
  SGUI GraphSetCHColor(graph,0,RGB COL RED);
                                                        // ch1,pos0 =50
// ch1,pos1 =20
// ch1,pos2 =40
  SGUI_GraphSetCHValue(graph,1,0,00,,
SGUI_GraphSetCHValue(graph,1,1,20); // ch1,pos1 =20
SGUI_GraphSetCHValue(graph,1,2,40); // ch1,pos2 =40
SGUI_GraphSetCHValue(graph,1,3,10); // ch1,pos3 =10
COUL_GraphSetCHValue(graph,1,4,20); // ch1,pos4 =20
  SGUI_GraphSetCHColor(graph,1,RGB COL GREEN); // farbe=grün
```

# 20 Revisionsgraf

| NR | Anlass                   | Version |
|----|--------------------------|---------|
| 1  | Erstellung des Dokuments | 1.3     |
| 2  | Nachtrag Objekt Graf     | 1.3     |
|    |                          |         |
|    |                          |         |
|    |                          |         |
|    |                          |         |
|    |                          |         |

Mit freundlicher Genehmigung des Programmierers Uwe Becker

Erstellt von Michael Steinsträßer DD4MS 16.06.2015